- 1 Datenübernahmen aus dem EMV-Intranet
- 1.1 EMV-Händlerportal aufrufen

| _   |                                                                                      |                                          |                                                                                          | Suchen (AB+s) Q                                                                                                    |           |
|-----|--------------------------------------------------------------------------------------|------------------------------------------|------------------------------------------------------------------------------------------|----------------------------------------------------------------------------------------------------|-----------|
| > @ | der suchen<br>gnet_Manager<br>KÖBELPILOT<br>Systemvorgaben<br>Bedienungsanieitung u. | k                                        |                                                                                          |                                                                                                    | MÖBELPILO |
|     | Dokumentation Personalbereich Lieferantenveniraltung Attikelveniraltung              | Elottr                                   | mannl                                                                                    | 12:33:37                                                                                                    |           |
|     | Kunderiverwaltung<br>Angebotsverwaltung<br>Auftragsverwaltung                        | lotti                                    | nann:                                                                                    | Sonntag, 6. August                                                                                                    |           |
| -   | Service<br>Druckprogramme<br>Bestand und Inventur                                    |                                          | Datum<br>06.08.2023 12:08:31<br>24.07.2023 17:07:15<br>24.07.2023 15:07:02               |                                                                                                    |           |
|     | Eingangsrechnungen<br>Statistiken<br>Marketing                                       | rverkäufe<br>istellungen<br>sileferungen | 24.07.2023 16.07.40<br>24.07.2023 16.07.27<br>18.07.2023 16.07.22<br>18.07.2023 15.07.29 | Contraction of Contraction of Contra |           |
|     | FiBu-Schnittstelle<br>Kassenkommunikation                                            | n je Mandant                             | 18.07.2023 15.07.04<br>18.07.2023 14.07.15<br>18.07.2023 14.07.15                        |                                                                                                    |           |
| 1   | Extras<br>Defenitivemeters                                                           | Wiederverlaged                           | latum                                                                                    | 0                                                                                                    |           |

Klicken Sie auf den Hyperlink Extras.

| 4 | Extras                                | An origin    | 18.07.2023 16:07.22 | 1000     |   | In. |
|---|---------------------------------------|--------------|---------------------|----------|---|-----|
|   | Wedervorlagen                         | skeferungen  | 18.07.2023 15:07:29 |          |   |     |
|   | Inhouse-Mailing                       |              | 18.07.2023 15:07:04 |          |   |     |
|   |                                       | n je Mandant | 18.07.2023 14:07:15 |          |   |     |
| 2 | Verbands-Intranet Token-<br>Anmeldung |              | 18.07.2023 14:07:15 | - 00.000 |   |     |
| - | Verbands-Intranet feste IP            | Windowski    | at un               | 1        | ~ |     |

Klicken Sie im Inhaltsverzeichnis auf den entsprechenden Hyperlink.

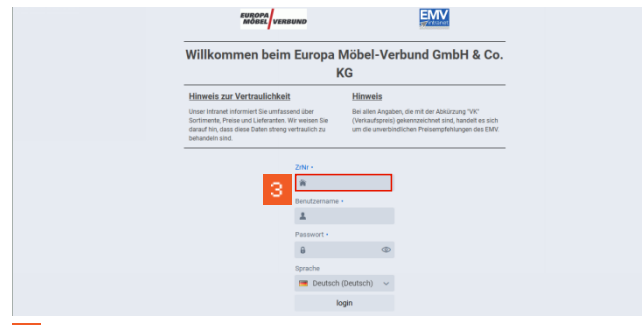

Klicken Sie auf das Eingabefeld **ZrNr**. und beginnen Sie mit der Eingabe Ihrer Zugangsdaten (ZrNr., Benutzername und Passwort).

Abschließend klicken Sie auf die Schaltfläche login.

## 1.2 Lieferanten auswählen

| Datei      | Naviga   | ition Medier<br>Drucken | Lieferar | t Modell<br>Wick, 77777 MUS<br>EMIC akad or, Belg<br>Polaterclub, Natur | Aktion<br>TERHAUS, Letzh<br>Jan, Contur-Kild<br>a-Polater, 1904     | Auftrag<br>Ir Login: 22.03.<br>No, Discount Phy<br>1450, global co | Partner<br>2003<br>of, EMC, Olobal<br>mfort, global fa | Umsatz<br>Küche, Horne Con<br>mily, global select, | Bonus<br>Ipany, Küche A<br>Raum, Freunde | Rechnu<br>icis: Polaterad<br>Natura Hom | ng Marketing<br>Io, Regenta, Trend Store,<br>a, Lebenaett, Contur Einr | Chefbriefe<br>youngfhome, Power Kol<br>ichten, GOEZ4 Gerätega | Dienstpi 5                    | Session<br>14:55:34     |
|------------|----------|-------------------------|----------|-------------------------------------------------------------------------|---------------------------------------------------------------------|--------------------------------------------------------------------|--------------------------------------------------------|----------------------------------------------------|------------------------------------------|-----------------------------------------|------------------------------------------------------------------------|---------------------------------------------------------------|-------------------------------|-------------------------|
| Ne         | wsli     | ste                     | 4        | Lieferant                                                               | Modelle<br>prechpartne:<br>mod.gerrveto<br>s: 0112 04615<br>r Hilfe | Daniel Mook                                                        | ion                                                    | Infoportal                                         | Medie                                    | 1                                       | Suchen                                                                 | Such-Center                                                   | Newsliste                     | Infoportal              |
| Ände<br>ab | erungen  | 08.07.2023              | Ħ        | Alle Liefe<br>anzeiger                                                  | eranten<br>)<br>tatus: K=I                                          | Her<br>aut                                                         | itige News<br>iblenden<br>B=Besch                      | reibung. C=l                                       | Details<br>einklappe<br>Container        | n<br>T=Type                             | Nur wichtige<br>Daten                                                  | Warengrup;<br>1-Datei <b>AKZ</b> : /                          | venfi Q, Si<br>A=Geändert, N= | iche<br>Neu Z=Zukünftig |
| \$         |          | Statu                   | s Ä      | nderungen                                                               |                                                                     |                                                                    |                                                        |                                                    |                                          |                                         | a                                                                      | ültig ab Ge                                                   | rändert AK                    | 2                       |
| Мо         | dell / A | rtikel                  |          |                                                                         | Status:                                                             | P=Preis,                                                           | B=Besch                                                | reibung, C=I                                       | Container                                | T=Type                                  | nplan, IDM+IDN                                                         | 1-Datei AKZ: /                                                | A=Geändert, N=                | Neu, Z=Zukünftig        |
| •          |          | Statu                   | Ă        | nderungen                                                               |                                                                     |                                                                    |                                                        |                                                    |                                          |                                         | G                                                                      | ültig ab Ge                                                   | andert AK                     | Z                       |

Klicken Sie auf das Eingabefeld Lieferant.**1.3 Daten exportieren** 

| Detai  | Mandantina  | Madaa         | Listerer |                                              | alater 1                                                       |                                        |                    | 1 marsha           | 0               | Dealers            |                       | al al state            | Director 1 |           | Session             |       |
|--------|-------------|---------------|----------|----------------------------------------------|----------------------------------------------------------------|----------------------------------------|--------------------|--------------------|-----------------|--------------------|-----------------------|------------------------|------------|-----------|---------------------|-------|
| Datei  | Navigation  | Medien        | Lieferan | Modell                                       | Aktion                                                         | Auttrag F                              | Partner            | UMISHIZ            | Donus           | Rechnung           | g Markeung            | Chelbriele             | Dienstpr   | ы.        | 14:55:00            | - I   |
| Druck  | uen 🛛       | WWS-Export    | 3        | Wick, 77777 MUSTS<br>EMI, akad or, Belgie    | ERHAUS, Letzter L<br>er, Contur-Küche, I                       | ogin: 22.03.2023<br>Discount Profi, El | l<br>MC, 6fobal-Kü | iche, Horne Comp   | pany, Küche Ak  | tiv, Polaterado, I | Regenta, Trend Store, | youngfhome, Power Ko   | lektion,   | MV        | EUROPA<br>MÖBEL VER | RBUNG |
|        | 5           |               |          | Polaterolub, Natura-                         | Polater, WHH FAS                                               | i0, global comfor                      | t, global familj   | y global aelect, R | laum Freunde, I | Natura Home, L     | ebenaart, Contur Einr | ichten, GDB24 Gerätege | rantie, 12 |           |                     |       |
|        |             |               |          | Lieferant                                    | Modelle                                                        | Aktion                                 | ı İr               | nfoportal          | Medier          |                    | Suchen                | Such-Center            | News       | iste      | Infoport            | al    |
|        |             |               |          |                                              |                                                                |                                        |                    |                    |                 |                    |                       |                        |            |           |                     |       |
| _ief   | erant       | t             |          | the Anap<br>daniel m<br>Telefon:<br>Link par | rechpartner: Dar<br>rock@enverbund<br>: 0152.04615828<br>Hilfe | niel Mock<br>de<br>I                   |                    |                    |                 |                    |                       |                        |            |           |                     |       |
|        |             |               |          |                                              |                                                                |                                        |                    |                    |                 |                    |                       |                        |            |           |                     |       |
| Kurzli | ste Konven  | tionalstrafen | iste W   | farengruppen                                 | IDM Mode                                                       | lübersicht                             |                    |                    |                 |                    |                       |                        |            |           |                     |       |
| VLNr 0 | Kurzbezeich | inung *       |          | Strasse 0                                    |                                                                | Land 4                                 | PLZ 0              | Ort 0              |                 | Telefo             | innr. ¢               |                        |            |           |                     | ^     |
| 732943 | 4SEASONS    | OUTDOOR       |          | Porschestr                                   | . 13                                                           | DE                                     | 21423              | Winser             | 1/Luhe          | +49.4              | 171 6687080           |                        |            |           |                     |       |
| 717260 | 8SEASONS    |               |          | Hastedter (                                  | Osterdeich 2                                                   | 50 DE                                  | 28207              | Bremer             | n               | +49.4              | 21 221 598 50         |                        |            |           |                     |       |
| 713367 | ABLO-BLOM   | MMAERT        |          | Wijngaardv                                   | eld 19                                                         | BE                                     | 9300               | Aalst              |                 | +32 5              | 3 77 67 00            |                        |            |           |                     |       |
| 005437 | ACTONA-G    | ROUP          |          | Smedegaa                                     | rdvej 6 A, Tvi                                                 | s DK                                   | 7500               | Holstel            | bro             | +45 9              | 6 13 51 11            |                        |            |           |                     |       |
| 711611 | ACTONA-G    | ROUP-D        |          | Smedegaa                                     | rdvej 6 A, Tvi                                                 | s DK                                   | 7500               | Holstel            | bro             | +45 9              | 6 13 51 11            |                        |            |           |                     |       |
| 714181 | ADA-NOVA    |               |          | Rákóczi út                                   | 154                                                            | HU                                     | 9900               | Körme              | nd              | +36 9              | 2 577 110             |                        |            |           |                     |       |
| 718269 | ADA-NOVA    | MUSTERRIN     | G        | Rákóczi út                                   | 154                                                            | HU                                     | 9900               | Körmer             | nd              | +36 9              | 2 577 110             |                        |            |           |                     |       |
| 009967 | ADAHUNG     | ARIA          |          | Rákóczi U.                                   | 154                                                            | HU                                     | 9900               | Körme              | nd              | +36 9              | 4 590 100             |                        |            |           |                     |       |
| 718276 | ADAHUNG     | ARIA-MUSTE    | RRING    | Rákóczi U.                                   | 154                                                            | HU                                     | 9900               | Körmei             | nd              | +36 9              | 4 590 100             |                        |            |           |                     |       |
| 009956 | ADAOESTE    | RREICH        |          | Baierdorf 6                                  | 1                                                              | AT                                     | 8184               | Baierdo            | orf bei Ang     | er +43 3           | 175 71000             |                        |            |           |                     |       |
| 004177 | ADAOESTE    | REICHMUS      | TERRING  | Baierdorf 6                                  | 1                                                              | AT                                     | 8184               | Baierde            | orf bei Ang     | er +43 3           | 175 71000             |                        |            |           |                     |       |
| 007478 | ADARUMA     | ENIEN         |          | Str. losif Vu                                | ulcan Nr. 31                                                   | RO                                     | 41550              | 0 Salonta          | a               | +43 3              | 175 71004111          |                        |            |           |                     | _     |
|        |             |               |          |                                              |                                                                |                                        |                    |                    |                 |                    |                       |                        | 8821       | ioforo    | sten gefunde        |       |
|        |             |               |          |                                              |                                                                |                                        |                    |                    |                 |                    |                       |                        | 0021       | .nerei al | men gerana          |       |

Klicken Sie auf das Eingabefeld WWS-Export.
 1.4 Datenübernahme nach MÖBELPILOT

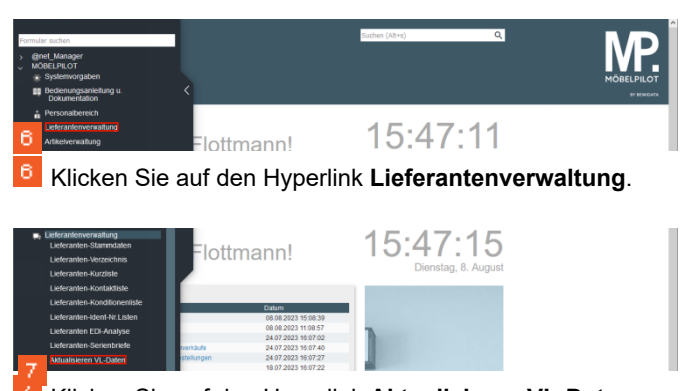

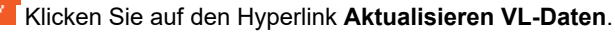

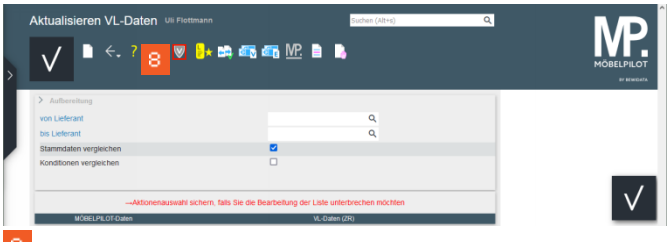

<sup>8</sup> Klicken Sie auf die Schaltfläche VL-Daten laden.

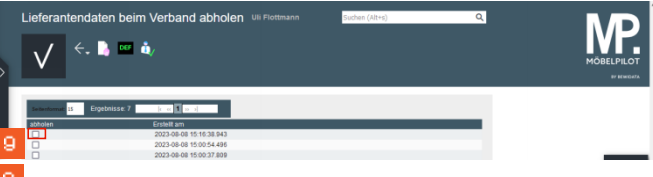

Klicken Sie auf das Kontrollkästchen Daten abholen.

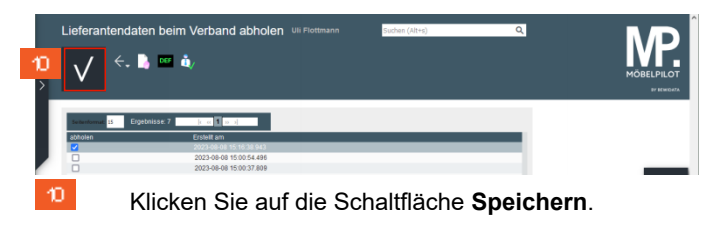

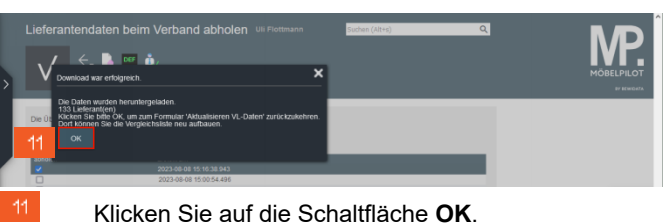

1.5 Daten in MÖBELPILOT einpflegen

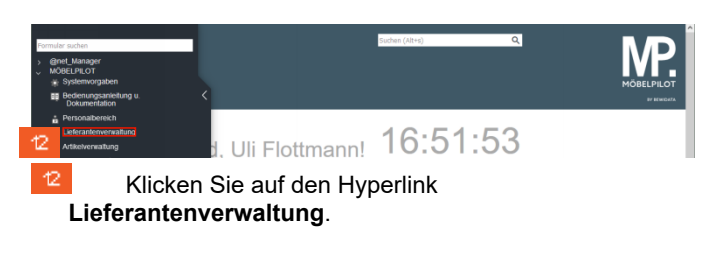

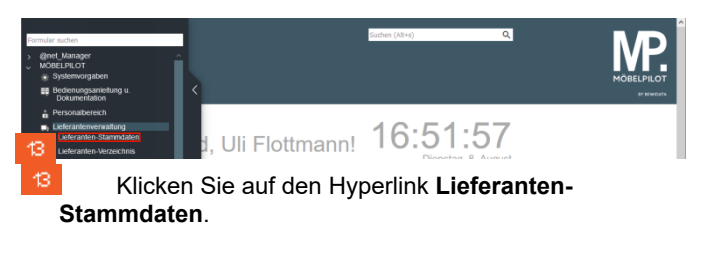

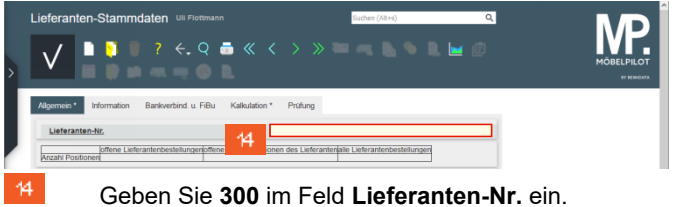

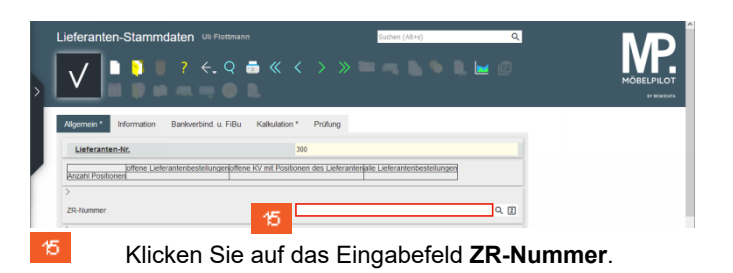

| Lieferanten-Stammdaten Um Plotenum                                                    | ■ ≪ 〈 〉 ≫                                                                    | chen (AR+s) Q        |         |
|---------------------------------------------------------------------------------------|------------------------------------------------------------------------------|----------------------|---------|
| Algement Information Bankverbind u. FBu<br>Lieferanten-Mr.<br>Anzahr Positionell<br>> | Kalkulation * Profung<br>00500<br>KV mt Positionen des Lieferanterlate Lie   | ferantenbestelunger  |         |
| B Geben Sie                                                                           | 18<br>4Season im I                                                           | Feld <b>ZR-Numme</b> | er ein. |
| Lieferanten-Stammdaten Uli Flotmann                                                   | • « < > »                                                                    | chen (AR+s) Q        |         |
| Algemein* Information Bankverbind. u. FiBu<br>Lieferanten-Nr.<br>Anzahi Postionen     | Kalkulation * Prüfung<br>00300<br>KV mit Positionen des Lieferantenjalie Lie | ferantenbestellungen |         |
| ZR-Nummer     Anschrift Arrede                                                        | 4Season                                                                      | 17                   |         |
| 7 Klicken Sie                                                                         | auf die Schal                                                                | tfläche ZR-Stan      | nmdaten |

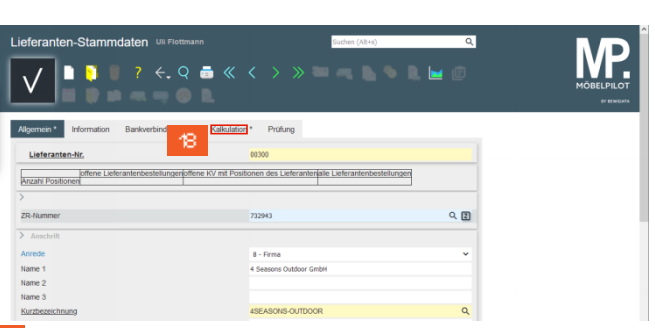

Klicken Sie auf den Hyperlink Kalkulation.

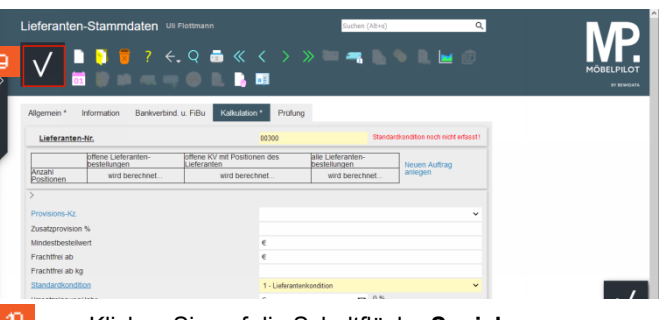

Klicken Sie auf die Schaltfläche Speichern.

Nach der Aktion *Speichern* weist MÖBELPILOT darauf hin, dass zu der festgelegten Standardkondition noch keine Rabattstaffel eingepflegt wurde. Dieses Thema beschreiben wir ausführlich im nachfolgenden Kurs *"Wie übernehme ich die Rabattstaffeln und Konditionen aus dem EMV-Intranet?"*.